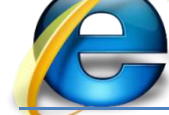

## Devoir de contrôle N°1

- Créer un dossier nommé « Devoir » sous C:\, enregistrer vos fichiers dans ce dossier. (0.25 pts)
- 2) Créer 4 pages Web "Acceuil.htm", "information.htm", "Inscription.htm" et "Animation.htm" dont le contenu de chaque page est décrit ci-dessous.
- <u>Accueil.htm</u> : contient un tableau et des images, comme le montre la figure suivante : (3pts)

| Bienvenue au Centre de Sport<br>Miami Sport City |                     |                     |  |  |  |
|--------------------------------------------------|---------------------|---------------------|--|--|--|
| Football                                         | Tennis              | Basket Ball         |  |  |  |
| <image clipart=""/>                              | <image clipart=""/> | <image clipart=""/> |  |  |  |
|                                                  |                     |                     |  |  |  |

• Information.htm : contient le texte suivant : (2pts)

| Club Miami Center                                                               |  |  |  |  |
|---------------------------------------------------------------------------------|--|--|--|--|
| Présentation                                                                    |  |  |  |  |
| Fondé en 2009, Miami Sports Et Loisirs est un centre sportif, situé à Bouhajla. |  |  |  |  |
| Adresse : Route kairouan km2, 3002 Bouhajla                                     |  |  |  |  |
| ➤ Tel : +216 53 413 053                                                         |  |  |  |  |

- E-Mail : <u>contact@miami-sport.com</u>
- \* <u>Animation.htm</u> : cette page contenant le texte défilant : (1pts)

## " Miami Sport City"

- Inscription.htm : contient le formulaire « F » suivant : (10pts)
  - ✓ Le clique sur le bouton envoyer permet d'appeler une fonction JavaScript verif()

(située dans un fichier « cont.js ») qui permet de vérifier les informations suivantes :

- ✓ Le « Nom et prénom » doit être non vide et commence par une lettre majuscule
- ✓ Le « Téléphone » un nombre de 8 chiffres et ne commence pas par « 0 »
- ✓ Le « E-Mail » doit être non vide et contenir le caractère « @ »

| Inscription                                                                    |                |         |          |
|--------------------------------------------------------------------------------|----------------|---------|----------|
| Nom et Prénom :<br>Téléphone :<br>E-mail<br>Genre (Sexe)<br>Choisir un Sport : | Homme    Femme |         |          |
| Choisir un sport :                                                             |                | Envoyer | Rétablir |

- ✓ Un bouton envoyer permettant d'ouvrir une page contenant le texte « Merci pour votre inscription » lorsque les informations sont valides et un bouton rétablir permettant de vider les objets du formulaire.
- 3) Créer une page web et l'enregistrer sous le nom "**Menu.htm**" contenant 3 bouton chacun d'eux est un lien hypertexte vers la page correspondante et qui s'ouvre dans le cadre principal. (0,75 pts)
- 4) Créer une page Web <u>"Index.htm</u>" formée par le jeu de cadres suivant : (3 pts)

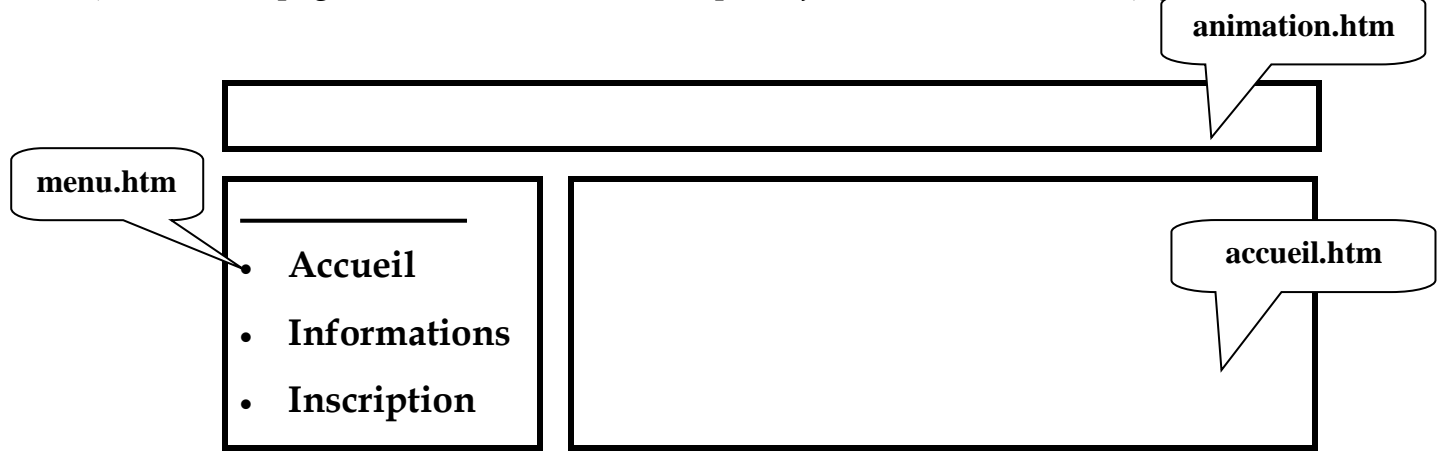

<u>N.B</u>: le style d'écriture, les couleurs de textes et les fonds des pages sont laissés au libre choix de l'élève.